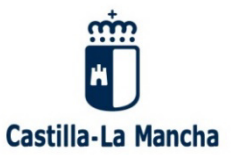

Orientación y Soluciones a Problemas conocidos.

# AUTOFIRMA

Soluciones y Orientación en problemas detectados

Uso de AUTOFIRMA en páginas web

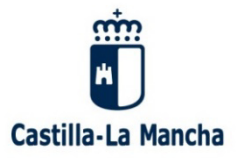

Orientación y Soluciones a Problemas conocidos.

# Índice

# Configuración AUTOFIRMA

- 3 Descarga
- 4 Requisitos de instalación
- 5 Requerimientos
- 6 Activar Java
- 7 Activar Java (Internet Explorer)

# Autorizaciones/Uso Navegadores

- 8 Chrome
- 9 Mozilla Firefox
- 10 Internet explorer

# Errores e Incidencias

- 11 SAF\_03
- 12 SAF\_19
- 13 Falta formulario de entrada
- 14 No detecta AUTOFIRMA (Ya instalado)
- 16 SAF\_11: Error enviando la firma al servidor remoto
- 15 No se ha podido iniciar sesión

# Índice Alfabético

| Activar Java                | 7  |
|-----------------------------|----|
| General                     | 7  |
| Internet Explorer           | 8  |
| Autorización ejecución      |    |
| Firefox                     | 10 |
| Chrome                      | 9  |
| Internet Explorer           | 11 |
| Errores                     |    |
| Inicio sesión               | 15 |
| Falta Formulario de Entrada | 14 |
| No detecta autofirma        | 15 |
| SAF_03                      | 12 |
| SAF_19                      | 13 |
| SAF_11                      | 16 |
| Instalación                 | 4  |
| Peculiaridades instalación  | 5  |
| Requerimientos navegador    | 6  |

1. Instalación de AUTOFIRMA.

Descargue e instale AUTOFIRMA desde la página web del Portal de Administración electrónica:

http://firmaelectronica.gob.es/Home/Descargas.html

| PACE PROF                                                                                                    | ortal<br>idministración electrór                                                                       | iica                                                                                                    | Firma |  |  |  |
|----------------------------------------------------------------------------------------------------|----------------------------------------------------------------------------------------------------|----------------------------------------------------------------------------------------------------|-------|--|--|--|
| Ciudadanos                                                                                                    | Empresas                                                                                               | Empleados-Publicos                                                                                               |       |  |  |  |
| Descargas                                                                                                    |                                                                                                    |                                                                                                    |       |  |  |  |
| Desde aquí puedes descargarte a                                                                                                    | aquellas aplicaciones que necesites p                                                                  | ara firmar electrónicamente y otras utilidades o documentos.                                                     |       |  |  |  |
| AutoFirma para Win                                                                                                    | dows                                                                                                   |                                                                                                    |       |  |  |  |
| autofirmo Aplicación de firma electrónica desarrollada por el Ministerio de Hacienda y Administraciones<br>Públicas. Al poder ser ejecutada desde el navegador, permite la firma en páginas de<br>Administración Electrónica cuando se requiere la firma en un procedimiento administrativo |                                                                                                    |                                                                                                    |       |  |  |  |
| <ul> <li>&gt; <u>Descargar AutoFirma para Windows</u></li> <li>&gt; <u>Descargar AutoFirma para Linux</u></li> <li>&gt; <u>Descargar AutoFirma para Mac</u></li> </ul>                                                                                                    |                                                                                                    |                                                                                                    |       |  |  |  |
| Cliente @Firma                                                                                                    |                                                                                                    |                                                                                                    |       |  |  |  |
| Client 😑                                                                                                    | Cliente @Firma es una aplicación de<br>Administraciones Públicas con nume<br>estructura de las firmas. | e firma desarrollada por el Ministerio de Hacienda y<br>erosas opciones de firma y capacidad de validación de la |       |  |  |  |
|                                                                                                    | > Descargar de Cliente @Firma                                                                          |                                                                                                    |       |  |  |  |

- Orientación y Soluciones a Problemas conocidos.
- 2. Peculiaridades de la instalación de AUTOFIRMA.

Para el correcto funcionamiento de la aplicación AUTOFIRMA en su ordenador, es necesario que lo instale en modo Administrador.

| Nombre                                  | Fecha de modifica | Tipo      |                 | Tamaño        |             |   |
|-----------------------------------------|-------------------|-----------|-----------------|---------------|-------------|---|
| 🗾 AF_manual_instalacion_usuarios_ES.pdf | 18/07/2016 11:58  | Adobe A   | crobat D        | 463 KB        |             |   |
| AutoFirma1.4.3.exe                      | 18/07/2016 10:36  | Antinania | ·               | EA EOT KD     |             |   |
|                                         |                   | A         | brir            |               |             |   |
|                                         |                   | 🛒 Ej      | ecutar como     | administrador |             |   |
|                                         |                   | 😑 Fi      | rmar con Aut    | oFirma        |             |   |
|                                         |                   | 💋 Ре      | eaZip           |               |             | • |
|                                         |                   | So        | olucionar pro   | blemas de com | patibilidad |   |
|                                         |                   | 📔 Eo      | dit with Note   | ad++          |             |   |
|                                         |                   | A         | nalizar en bus  | ca de virus   |             |   |
|                                         |                   | A         | nclar a la barr | a de tareas   |             |   |
|                                         |                   |           |                 | Terrate.      |             |   |

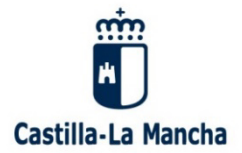

3. Requerimientos en el navegador.

Cuando accede a la página web le puede aparecer una ventana en la que se le avisa de que no está instalado Java o bien no está activado, como se muestra en la imagen:

| VALIDANDO COMPONENTES |                                                                                                    |  |  |  |  |
|-----------------------|----------------------------------------------------------------------------------------------------|--|--|--|--|
| 1                     | No se ha detectado ninguna instalación de Java<br>Para iniciar sesión con su DNI-e o certificado debe tener instalada una máquina virtual java<br>actualizada. Pinche en el siguiente enlace y siga las instrucciones para descargar e instalar<br>Java.<br>Descargar Java<br>Si ya tiene instalado Java, es posible que este deshabilitada la ejecución desde su navegador<br>Web. Para activarla siga las instrucciones del siguiente enlace:<br>Activar Java en el navegador |  |  |  |  |
|                       | Enviar                                                                                                    |  |  |  |  |

Es necesario activar Java en el navegador como se describe:

Activar Java

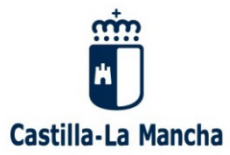

0

#### a. Para activar Java en el navegador siga las instrucciones descritas en:

#### https://www.java.com/es/download/help/enable browser.xml

| لم<br>الحقق (Java                                                                                                   | Buscar<br>Descargar Ayuda                                                                                                |
|----------------------------------------------------------------------------------------------------|----------------------------------------------------------------------------------------------------|
| RECURSOS DE AYUDA                                                                                                   | ¿Cómo puedo activar Java en el explorador web?                                                                           |
| <ul> <li>Instalación de Java</li> <li>Eliminar versiones<br/>anteriores de Java</li> <li>Desactivar Java</li> </ul> | Este artículo se aplica a:<br>• Plataformas: Macintosh OS X, Windows 10, Windows 7, Windows 8, Windows XP, Windows Vista |
| Uso de Java     Preguntas generales     Mobile Java                                                                 | SÍNTOMAS                                                                                                    |
| <u>Sequridad</u> <u>Opciones de asistencia</u>                                                                      | Después de haber instalado Java, los applets no funcionan.                                                               |

Java no está habilitado en el explorador web. Si Java está instalado pero los applets no funcionan, puede que necesite activar Java a través del explorador web.

#### SOLUCIÓN

Si ha instalado recientemente Java, puede que necesite reiniciar su explorador (cierre todas las ventanas del explorador y vuelva a abrirlas) para que el explorador pueda reconocer la instalación. Asegúrese también de que <u>el contenido Java del explorador se ha activado mediante el panel de</u>

control de Java.

Siga estas instrucciones para activar Java mediante el explorador web.

#### Internet Explorer

- 1. Haga clic en Herramientas y, a continuación en Opciones de Internet
- 2. Seleccione el separador Seguridad y pulse el botón Nivel personalizado
- 3. Busque Automatización de los applets de Java
- 4. Seleccione el botón de radio Habilitar
- 5. Haga clic en Aceptar para guardar sus preferencias

#### Chrome

Explorador Chrome versión 42 y posteriores. A partir de la versión 42 (abril 2015), Chrome ha desactivado el método estándar por el que los exploradores soportan plugins. <u>Más información</u>

#### Firefox

- 1. Abra el explorador Firefox o reinícielo si ya se estaba ejecutando
- 2. En el menú de Firefox, seleccione Herramientas y, a continuación, haga clic en la opción Complementos

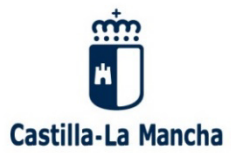

Orientación y Soluciones a Problemas conocidos.

b. En Internet Explorer, para el correcto funcionamiento, es necesario tener habilitados:

## Active scripting

## Applets de Java

Como se muestra en la imagen:

| ciones de Internet                                                                                                    |                                                                                                    | ? ×               | -                                                                                                    |
|----------------------------------------------------------------------------------------------------|----------------------------------------------------------------------------------------------------|-------------------|----------------------------------------------------------------------------------------------------|
| Conexiones Prog                                                                                                    | amas Op                                                                                                    | pciones avanzadas | -                                                                                                    |
| General Seguridad                                                                                                    | Privacidad                                                                                                    | Contenido         | Configuración de seguridad: zona de intranet local                                                                                                    |
| Seleccione una zona para ver o can<br>Internet<br>Intranet local<br>Sta es la zona para todo<br>encuentran en la intranet<br>Nivel de seguridad para esta zona<br>Niveles permitidos para esta zona<br>Niveles permitidos para esta zona<br>Niveles permitidos para esta zona<br>Niveles permitidos para esta zona<br>- Niveles permitidos para esta zona<br>- Niveles permitidos para esta zona<br>- Niveles permitidos para esta zona<br>- Apropiado para sita<br>- Na esta por esta de<br>- No se de cargan o<br>- Igual que el nivel f | biar la configuración d<br>Sitios de confianza<br>los sitios web que se<br>la: Todos<br>ios web de su red loca<br>contenido se ejecuta<br>ontroles ActiveX sin fri<br>ledio pero sin pregunt<br>equiere reiniciar Intern<br>sonalizado Nive<br>codas las zonas al nive | de seguridad.     | Configuración  Inicio de sesión anónimo Inicio de sesión automático con el nombre de usuario y co Inicio de sesión automático solo en la zona Intranet Preguntar por el nombre de usuario y la contraseña Automatización Deshabilitar Preguntar Automatización de los applets de Java Deshabilitar Preguntar Preguntar Preguntar Se aplicará cuando reinicie el equipo Restablecer a: Medio bajo (predeterminado)  Restablecer |

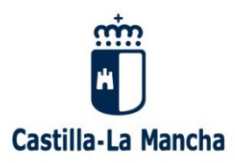

- 4. Autorización de ejecución.
  - a. En Chrome:

Si está usando Chrome le puede aparecer una ventana, en la que tiene que responder para por usar la aplicación AUTORIMA:

| Solicitud de protocolo externo                                                                                                    | × |
|----------------------------------------------------------------------------------------------------|---|
| Google Chrome debe ejecutar una aplicación externa para admitir enlaces de<br>afirma:. El enlace solicitado es afirma://sign?<br>op=sign&id=L5MFfHiDzNZemN16YmFF&key=83812597&stservlet=https%3A%2F<br>%2Fdesarrollo3.madrid.org%2Fafc_trifase<br>%2FStoraYWNp824gZGVsIHNlcnZpY2lvIGEgbG9zIGZpY2hlcm9zIGF1dG9tYXRpem<br>Fkb3MgZXhpc3RlbnRlcyBlbiBsY5BDb211bmlkYWQgZGUgTWFkcmlkLg0KCQkJCQk<br>%3D. |   |
| Si aceptas esta solicitud, se lanzará la siguiente aplicación:                                                                                                    |   |
| C:\Archivos de programa\AutoFirma\AutoFirma\AutoFirma.exe afirma://sign?<br>op=sign&id=L5MFfHiDzNZemN16YmFF&key=83812597&stservlet=YWNp824gZG<br>VsIHNlcnZpY2lvIGEgbG9zIGZpY2hlcm9zIGF1dG9tYXRpemFkb3MgZXhpc3RlbnRlcyBlb<br>iBsYSBDb211bmlkYWQgZGUgTWFkcmlkLg0KCQkJCQk%3D                                                                                                    |   |
| Si no has iniciado esta solicitud, es posible que se trate de un intento de ataque a<br>tu sistema. Pulsa la opción "No hacer nada" a menos que hayas iniciado la solicitud<br>de forma explícita.                                                                                                    |   |
| Recordar mi selección para todos los enlaces de este tipo.                                                                                                    |   |
| Ejecutar aplicación No hacer nada                                                                                                    |   |

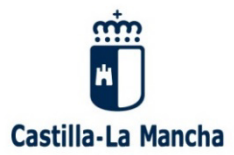

Orientación y Soluciones a Problemas conocidos.

b. En Firefox:

Si usa el navegador Firefox le pueden aparecer las siguientes incidencias:

| Firefox ha evitado que el plugin de | sactualizado "Java" se ejecute en http://pag | gina.jccm.es.                          |                                                               |   |   | Continuar bloqueando | Permitir × |
|-------------------------------------|----------------------------------------------|----------------------------------------|---------------------------------------------------------------|---|---|----------------------|------------|
| Castilla-La Mancha                  | VENTANILLA ELECTRÓ                           | ÓNICA                                  |                                                               |   |   |                      |            |
| Gobierno de Castilla-La Mancha      |                                              |                                        |                                                               |   |   |                      |            |
|                                     |                                              |                                        |                                                               |   |   |                      |            |
|                                     |                                              |                                        |                                                               |   |   |                      |            |
|                                     |                                              |                                        | Lanzar aplicación                                             | × | ] |                      |            |
|                                     |                                              |                                        | Este enlace debe ser abierto con una aplicación.<br>Enviar a: |   |   |                      |            |
|                                     |                                              |                                        | AutoFirma                                                     |   |   |                      |            |
|                                     |                                              |                                        | Elegir una aplicación Elegir                                  |   |   |                      |            |
|                                     |                                              |                                        |                                                               |   |   |                      |            |
|                                     | Webmaster W3C-WAII Protect                   | ción de datos Otras instituciones Mapa |                                                               |   |   |                      |            |
|                                     |                                              |                                        | Kecordar mi elección para los enlaces afirma.                 |   |   |                      |            |
|                                     |                                              |                                        | Aceptar Cancelar                                              | 3 |   |                      |            |

Tiene que marcar/responder a la siguiente pregunta:

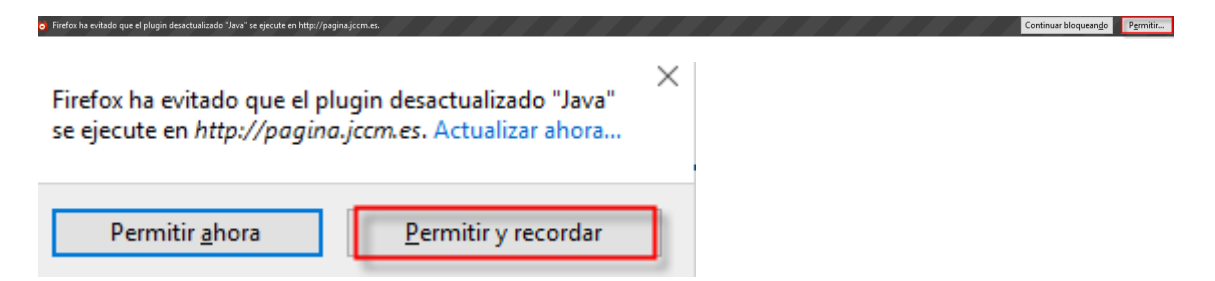

Posteriormente tiene que responder a la siguiente cuestión:

| Lanzar aplicación                                   | ×               |
|-----------------------------------------------------|-----------------|
| Este enlace debe ser abierto con una a<br>Enviar a: | plicación.      |
| AutoFirma                                           |                 |
| Elegir una aplicación                               | <u>E</u> legir  |
|                                                     |                 |
|                                                     |                 |
|                                                     |                 |
| Recordar mi elección para los enla                  | ces afirma.     |
| Esto puede cambiarse en las preferenci              | las de Firetox. |
| Aceptar                                             | Cancelar        |

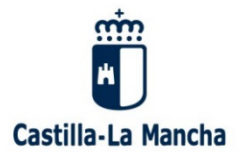

c. Internet Explorer:

Si usa el navegador Internet Explorer, le puede aparecer la siguiente ventana:

| Internet | : Explorer                                                                                                    | × |
|----------|----------------------------------------------------------------------------------------------------|---|
| Ŵ        | ¿Desea permitir este sitio web para abrir un programa<br>en el equipo?                                                                                                    |   |
| •        | De: pagina.jccm.es                                                                                                    |   |
|          | Programa: AutoFirma                                                                                                    |   |
| . 3      | Dirección: afirma://sign/?  op=sign&id=H8rczoJXPFpOdgC9K6GI&key=343 v                                                                                                    |   |
|          | Preguntar siempre antes de abrir este tipo de dirección                                                                                                    |   |
|          | Permitir Cancelar                                                                                                    | ] |
| 2        | Permitir contenido web para abrir un programa puede ser útil,<br>pero puede dañar el equipo. No lo permita a menos que confíe<br>en el origen del contenido. ¿Qué riesgo existe? |   |

Con esta acción se permitirá el uso de la aplicación AUTOFIRMA.

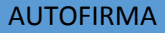

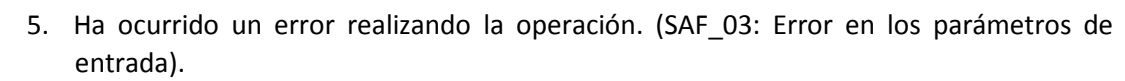

Castilla-La Mancha

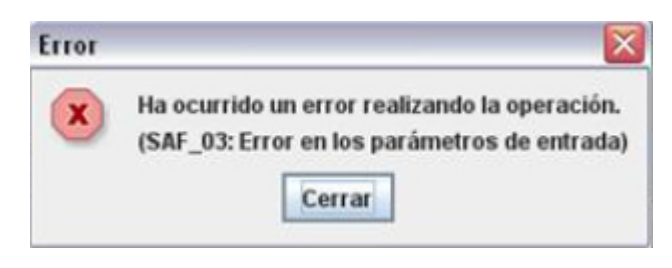

Ir a la carpeta donde se encuentra instalado "Autofirma" y pinchar en el ejecutable de desinstalación

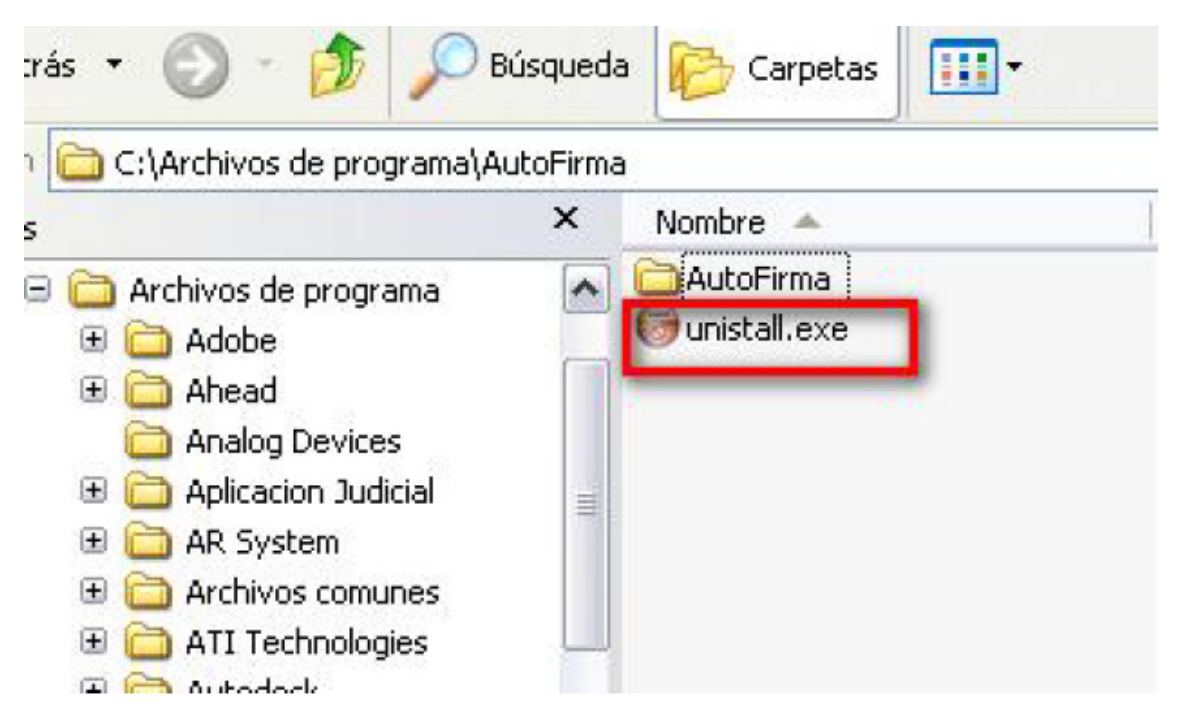

A continuación hay que instalar de nuevo la aplicación AUTOFIRMA

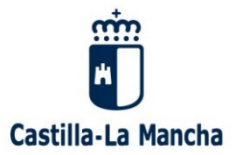

6. Ha ocurrido un error realizando la operación (SAF\_19: No hay ningún certificado válido en su almacén).

| Error |                                                                                                    | 23   |
|-------|----------------------------------------------------------------------------------------------------|------|
| ×     | Ha ocurrido un error realizando la operación.<br>(SAF_19: No hay ningun certificado válido en su almacén. Compruebe las fechas de caducidad e instale un certificado válid<br>Cerrar | io.) |

Instalar certificados personales en el Almacén de CERTIFICADOS

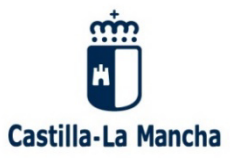

Orientación y Soluciones a Problemas conocidos.

7. Falta formulario de entrada.

| VALIDANDO COMPONENTES |                                                                  |   |  |  |
|-----------------------|------------------------------------------------------------------|---|--|--|
|                       | No se ha podido iniciar la sesión<br>Falta formulario de entrada |   |  |  |
|                       |                                                                  | _ |  |  |

Ha finalizado la sesión en el navegador, cierre el navegador y vuelva a cargarlo.

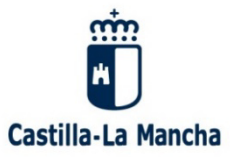

8. No detecta AUTOFIRMA (Ya instalado).

|   | VALIDANDO COMPONENTES                                                                                                    |
|---|----------------------------------------------------------------------------------------------------|
| 1 | No se ha detectado ninguna instalación de Java<br>Para iniciar sesión con su DNI-e o certificado debe tener instalada una máquina virtual jav<br>actualizada. Pinche en el siguiente enlace y siga las instrucciones para descargar e instala<br>Java. |
|   | Descargar Java<br>Si ya tiene instalado Java, es posible que este deshabilitada la ejecución desde su navegac<br>Web. Para activarla siga las instrucciones del siguiente enlace:                                                                      |
|   | Activar Java en el navegador                                                                                                    |
|   | Enviar                                                                                                    |

Borre la cache de su navegador.

Pulse F5 o Ctrl+F5, o pulsando el botón derecho del ratón pulse volver a cargar

|  |                                                                                                    | Atrás                          | Alt+Flecha izquierda |
|--|----------------------------------------------------------------------------------------------------|--------------------------------|----------------------|
|  | VALIDANDO COMPONENTES                                                                                                    | Reenviar                       | Alt+Flecha derecha   |
|  |                                                                                                    |                                | Ctrl+R               |
|  |                                                                                                    | Guardar como                   | Ctrl+S               |
|  | Este navegador no soporta JAVA o se encuentra desactivado.                                                                                                    | Imprimir                       | Ctrl+P               |
|  | Para iniciar sesión con su DNI-e o certificado en este navegador debe instalarse la a<br>Autofirma.                                                             | Enviar                         |                      |
|  | Descargar Autofirma                                                                                                    | Traducir a español             |                      |
|  | Autofirma es una aplicación del Ministerio de Hacienda y Administraciones Públicas<br>objetivo de ofrecer al ucuario un sistema cencillo de firma de documentos | Ver código fuente de la página | Ctrl+U               |
|  | objetivo de orrecer al astanto un sistema senemo de mina de documentos.                                                                                         | Inspeccionar                   | Ctrl+Mayús+I         |
|  |                                                                                                    |                                |                      |

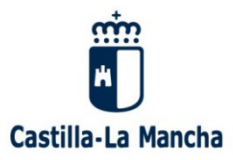

Orientación y Soluciones a Problemas conocidos.

## 9. No se ha podido iniciar sesión

Si cuando se le ha solicitado la clave de su certificado ha sido errónea, le puede aparecer el siguiente mensaje:

|   | VALIDANDO COMPONENTES                                                                                                    |
|---|----------------------------------------------------------------------------------------------------|
| - | <b>No se ha podido iniciar la sesión</b><br>Error generando la firma CAdES: es.gob.afirma.core.AOException: Error durante el proceso de firma<br>PKCS#1: java.security.SignatureException: El usuario ha cancelado la operación. |
|   | Enviar                                                                                                    |

Vuelva a cargar el certificado usando una clave válida.

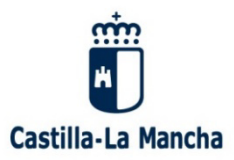

Orientación y Soluciones a Problemas conocidos.

# 10.SAF\_11: Error enviando la firma al servidor remoto

| Error | X                                                                                                    |
|-------|----------------------------------------------------------------------------------------------------|
| x     | Ha ocurrido un error realizando la operación.<br>(SAF_11: Error enviando la firma al servidor remoto) |
|       | Cerrar                                                                                                |

Ha ocurrido un error al enviar la firma del certificado, vuelva a cargar el formulario.